# **Alabama Career and Technical Education**

# CLNA and Cognia®

### New for SY 2020-2021

2

4

5

13

CLNA-Comprehensive Local Needs Assessment

**Cognia**®

eGAP

Student Profile Processing Application (SPP) INow® The CLNA will be completed annually.

Cognia<sup>®</sup> will be the platform in which the CLNA will be submitted.

eGAP and the CLNA will be the LPA.

This is where LEAs will get data.

This is where LEAs will declare school AND student programs.

## CLNA

**Comprehensive Local Needs Assessment** 

- Each year each LEA will complete and submit a CLNA.
- All funding decisions must be based on the CLNA.
- CLNA + eGAP = LPA

Data About CTE Programs as a Whole Data about individual CTE programs JobsEQ<sup>®</sup> Data as it Relates to individual programs CHANGES

AHEAD

### STRENGTHENING CAREER AND TECHNICAL EDUCATION FOR THE 21<sup>st</sup> CENTURY ACT (PERKINS V) COMPREHENSIVE LOCAL NEEDS ASSESSMENT

To be eligible to receive financial assistance under this part, an eligible recipient shall-- (A) conduct a comprehensive local needs assessment related to career and technical education and include the results of the needs assessment in the local application submitted under subsection(a); and (B) not less than once every 2 years, update such comprehensive local needs assessment. [Perkins V Sec. 134 (c)(1)(A-B)]

**Instructions:** Complete this comprehensive local needs assessment and attach / upload within the Cognia Platform in the diagnostic tool (Blue). The title of the diagnostic is **ALSDE CTE Comprehensive Local Needs Assessment** and will be located in the Content Library. Use the following address to login to the Cognia platform; eProve<sup>™</sup> diagnostics. Complete on or before Friday, July 31, 2020. No faxed, mailed, or emailed copies will be accepted.

| Name of Eligible Recipient:                                              |                           |  |  |  |  |  |  |
|--------------------------------------------------------------------------|---------------------------|--|--|--|--|--|--|
| (Secondary School System, Community College, or Tribal Education Agency) |                           |  |  |  |  |  |  |
| System Code: Click here to enter text.                                   |                           |  |  |  |  |  |  |
| (Secondary School Systems Only)                                          |                           |  |  |  |  |  |  |
| Contact Information                                                      |                           |  |  |  |  |  |  |
| Name of Local Data Contact: Click here to enter text.                    | Click here to enter text. |  |  |  |  |  |  |
| Email Address: Click here to enter text.                                 |                           |  |  |  |  |  |  |
| Phone 1: Click here to enter text.                                       |                           |  |  |  |  |  |  |
| Phone 2 (optional): Click here to enter text.                            |                           |  |  |  |  |  |  |

### CERTIFICATION

I certify that I am authorized by the governing board of the above-named college or school system to submit this Comprehensive Local Needs Assessment; that the data herein is true and accurate; that all assurances, certifications, and disclosures submitted with the Program Application and Accountability Plans for Career and Technical Education will be observed; that the plans herein will be implemented as described; and that the governing board is responsible for complying with all state and federal requirements, including the resolution of any audit exceptions.

| ×<br>First Last                                        | Click or tap to enter a date. |
|--------------------------------------------------------|-------------------------------|
| Signature of Secondary School System Superintendent or | Date                          |
| Post-Secondary Community College President             |                               |

### Overall

Demographics and Data for Local Needs Assessment eProve<sup>™</sup> diagnostics

Perkins V Special Populations Definition [Perkins V Sec. 3(48)] **Perkins V defines** ``special populations" as:

- (A) individuals with disabilities;
- (B) individuals from economically disadvantaged families, including low-income youth and adults:
- (C) individuals preparing for non-traditional fields;
- (D) single parents, including single pregnant women;
- (E) out-of-workforce individuals;
- (F) English learners;
- (G) homeless individuals described in section 725 of the McKinney-Vento Homeless Assistance Act (42 U.S.C. 11434a):
- (H) youth who are in, or have aged out of, the foster care system; and
- (I) youth with a parent who—

### Go to the SPP application. Click on reports. Click on "Unduplicated Student

is a member of the armed forces (as such term is defined in section 101(a)(4) of title 10, United States Code); and is on active duty (as such term is defined in section 101(d)(1) of such title.

Count:

Enter the on the table

whic data for the eligible recipient agency. Double click nable calculations. Double click anywhere off the table to

| save. | •                |        |            |  |
|-------|------------------|--------|------------|--|
|       |                  | Number | % of Total |  |
|       | Total Enrollment |        |            |  |
|       | Male             |        |            |  |
|       | Female           |        |            |  |
|       | Disabled         |        |            |  |
| Ş     | Low SES          |        |            |  |
| ecia  | Non-Traditional  |        |            |  |
| P     | Single Parent    |        |            |  |
| ę     | Out of work      |        |            |  |
| 2     | EL               |        |            |  |
| ions  | Homel es s       |        |            |  |
|       | Foster Care      |        |            |  |
|       | Military Family  |        |            |  |

Data for all CTF. Percentages will calculate automatically. DEFINE THE LOCAL AREA FOR DATA – Each eligible recipient must choose one of the following options to identify the local area defined in this assessment.

Choose only one.

| •                           |                                                                                                    |
|-----------------------------|----------------------------------------------------------------------------------------------------|
| Secondary School Recipients | Data in this needs assessment<br>will be drawn from the WIOA<br>Region in which eligible<br>recipient is located.                                                                                                    |
| (                           | Data in this needs assessment<br>will be drawn from the county<br>n which eligible recipient is<br>located plus the contiguous<br>counties. (This may include<br>counties from outside<br>Alabama.)                                                                                                    |
| Post-Secondary Recipients   | Data in this needs assessment<br>will be drawn from the college<br>service area of the eligible<br>recipient. Colleges will consult<br>the labor market information<br>for each workforce region<br>within its service area.<br>Commuting patterns within a<br>sixty-mile radius of the college<br>will be taken into account. |

IDENTIFY THE DATA SOURCE(S) USED- Each eligible recipient must use labor market data from one of the sources approved by the eligible agency. More than one source may be used, but all sources used must be identified.

### Approved governmental data sources

Alabama Department of Labor

http://www2.labor.alabama.gov/WorkforceDev/Default.aspx#HDAssoc

#### Approved commercial data sources

Chmura JobsEQ □ Student Information Systems (SIS)

Double click on the table to enable calculations and enter data. Double click anywhere off the table to save.

|         |                 | 151    | Four Year G | iraduation | Rate  | 25     | 1 Reading/I | A Proficien | су       | 2S2 Mathematics Proficiency |        |        |          |  |
|---------|-----------------|--------|-------------|------------|-------|--------|-------------|-------------|----------|-----------------------------|--------|--------|----------|--|
|         |                 | Year 1 | Year 2      | Year 3     | Trend | Year 1 | Year 2      | Year 3      | Trend    | Year 1                      | Year 2 | Year 3 | Trend    |  |
|         | Totals          |        |             |            | +/-/= |        |             |             | + / - /= |                             |        |        | + / - /= |  |
|         | Male            |        |             |            | -     |        |             |             |          |                             |        |        |          |  |
|         | Female          |        |             |            | +     |        |             |             |          |                             |        |        |          |  |
|         | Disabled        |        |             |            |       |        |             |             |          |                             |        |        |          |  |
| ds<br>S | Low SES         |        |             |            |       |        |             |             |          |                             |        |        |          |  |
| eci.    | Non-Traditional |        |             |            |       |        |             |             |          |                             |        |        |          |  |
| al F    | Single Parent   |        |             |            |       |        |             |             |          |                             |        |        |          |  |
| ŏp      | Out of work     |        |             |            |       |        |             |             |          |                             |        |        |          |  |
| ula     | EL              |        |             |            |       |        |             |             |          |                             |        |        |          |  |
| tio     | Homeless        |        |             |            |       |        |             |             |          |                             |        |        |          |  |
| ns      | Foster Care     |        |             |            |       |        |             |             |          |                             |        |        |          |  |
|         | Military Family |        |             |            |       |        |             |             |          |                             |        |        |          |  |

|       |                 |        | 2S3 Science | Proficiency |          |        | 3S1 Post- | Program |          | 4S1 Non-Traditional Program |        |        |          |  |
|-------|-----------------|--------|-------------|-------------|----------|--------|-----------|---------|----------|-----------------------------|--------|--------|----------|--|
|       |                 | Year 1 | Year 2      | Year 3      | Trend    | Year 1 | Year 2    | Year 3  | Trend    | Year 1                      | Year 2 | Year 3 | Trend    |  |
|       | Totals          |        |             |             | + / - /= |        |           |         | + / - /= |                             |        |        | + / - /= |  |
|       | Male            |        |             |             | +/-/=    |        |           |         |          |                             |        |        |          |  |
|       | Female          |        |             |             | 0        |        |           |         |          |                             |        |        |          |  |
|       | Disabled        |        |             |             |          |        |           |         |          |                             |        |        |          |  |
| Speci | Low SES         |        |             |             |          |        |           |         |          |                             |        |        |          |  |
|       | Non-Traditional |        |             |             |          |        |           |         |          |                             |        |        |          |  |
| al F  | Single Parent   |        |             |             |          |        |           |         |          |                             |        |        |          |  |
| ŏp    | Out of work     |        |             |             |          |        |           |         |          |                             |        |        |          |  |
| ula   | EL              |        |             |             |          |        |           |         |          |                             |        |        |          |  |
| itio  | Homeless        |        |             |             |          |        |           |         |          |                             |        |        |          |  |
| ns    | Foster Care     |        |             |             |          |        |           |         |          |                             |        |        |          |  |
|       | Military Family |        |             |             |          |        |           |         |          |                             |        |        |          |  |

1. Double click on both tables. Both tables scroll.

2. You need to complete the four-year graduation rate, non-trad, reading proficiency, mathematics proficiency, science proficiency, placement, and post-secondary credentials. All of this information is (or will be) available in the SPP Application.

### Local Discussion Prompts:

- What data is trending positively or maintaining at a high performance level over the last two years? Your strengths and improvement.
- What data is trending negatively or consistently below desired performance level over the last two years? Your challenges.
- Based on the performance indicators and student population data, what are our highest priority areas of focus? List in the table below.

| Local CTE Program Summary        |  |
|----------------------------------|--|
| Strengths/Improvements           |  |
| Click or tap here to enter text. |  |

| Challenges                                    | Proposed Strategies                                                |  |  |  |  |  |  |  |
|-----------------------------------------------|--------------------------------------------------------------------|--|--|--|--|--|--|--|
| Challenge 1. Click or tap here to enter text. | Strategies to Address Challenge 1 Click or tap here to enter text. |  |  |  |  |  |  |  |
| https://us02web.zoom.us/j/87984424794?pwd=RH  | hrbS9UNE1VKzcyZnVZaFFpbVJ1Zz09                                     |  |  |  |  |  |  |  |
| Challenge 2. Click or tap here to enter text. | Strategies to Address Challenge 2 Click or tap here to enter text. |  |  |  |  |  |  |  |
| Challenge 3. Click or tap here to enter text. | Strategies to Address Challenge 3 Click or tap here to enter text. |  |  |  |  |  |  |  |

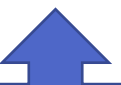

Answer this set of narratives for your entire CTE program. DO NOT ADDRESS THE ENTIRE LEA. DO NOT ADDRESS ONE PROGRAM HERE. Answer this set of narrative questions to address all of CTE in you LEA. (Remember, you are not doing this alone. You need to include your advisory council.

Describe progress that has been made toward implementation of equal access to high quality CTE courses and programs of study for all students. [Perkins V Sec. 134 (c)(2)(E)]

1. What strategies are helping students overcome barriers to learning that result in lower rates of access to, or performance gaps in, the courses and programs for special populations?

Click or tap here to enter text.

2. What programs are designed to enable special populations to meet the local levels of performance?

Click or tap here to enter text.

3. What activities help prepare special populations for high-skill, high-wage, or in-demand industry sectors or occupations in competitive, integrated settings that will lead to self-sufficiency?

Click or tap here to enter text.

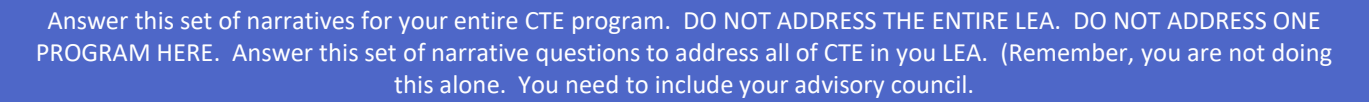

Describe how the CTE programs offered in our CTE District are of sufficient in size, scope, and quality to meet the needs of all students. [Perkins V Sec. 134 (c)(2)(B)(i)]

How do you insure CTE programs have adequate SIZE to support a sufficient SCOPE to achieve a QUALITY program?

| In-Progress | Compliant    | State SIZE, SCOPE and QUALITY Definitions                                                                                                    | Notes:                           |
|-------------|--------------|----------------------------------------------------------------------------------------------------|----------------------------------|
|             |              | SIZE: There must be sufficient opportunity for secondary and<br>postsecondary students to be able concentrate and complete reograms<br>of study that are aligned with regional employment demands and that<br>allow the students to earn industry-recognized credentics.                                                                           | Click or tap here to enter text. |
|             |              | SCOPE: The programs of study must provide rigorous cademic and<br>technical training, as well as soft skills, that give stud ints the opportunity<br>to matriculate through programs and earn industry-<br>credentials. Secondary and post-secondary agencies should work<br>together to ensure students receive training, while e gaging in work- | Click or tap here to enter text. |
|             |              | QUALITY: The established programs of study will be designed to provide<br>services necessary to support special populations that not only meet<br>and exceed performance targets, but that work toward continuous<br>program improvements.                                                                                                    | Click or tap here to enter text. |
|             |              |                                                                                                    |                                  |
| Local Dis   | cussion Prom | <b>pts:</b><br>we meeting the state's Size, Scope and Quality definitions?                                                                                                    |                                  |
|             | Click or tap | here to enter text.                                                                                                    |                                  |

In what ways can we improve?

Click or tap here to enter text.

Describe how the CTE programs offered in your CTE Program are: [Perkins V Sec. 134 (c)(2)(B)(ii)]

1. Aligned to State, Regional, or Local in-demand industry sectors or occupations identified by the state workforce development board or local workforce development board, including career pathways.

Click or tap here to enter text.

Evaluate progress toward the implementation of CTE programs and programs of study: [/ Use the drop box in the first column to choose the Cluster. Use the second column to and in the same order as the cluster column. Each row must be completed for each CT copy the row and paste or insert within the table.

See next page for a screen shot of where to find this information.

own by cluster ines are needed,

| CTE Cluster                              | CTE Program         | #                                      | Top 5 Higl                                              | # of Openings                       |                                             |                                     |
|------------------------------------------|---------------------|----------------------------------------|---------------------------------------------------------|-------------------------------------|---------------------------------------------|-------------------------------------|
|                                          |                     | Enrolled<br>(Most<br>recent            | Demand<br>Occuptorons<br>( Local/Regional) <sup>1</sup> | (Over last years)                   | Demand Occupations<br>( State) <sup>1</sup> | (Most recent<br>period)             |
| Agriculture, Food & Natural<br>Resources | General Agriculture | Click or tap<br>here to enter<br>text. | Cick or tap here to<br>en er text.                      | Click or tap here to enter text.    | . Click or tap here to<br>enter text.       | Click or tap here<br>to enter text. |
| Choose an item.                          | Choose program      | Nick or tap<br>here and tap<br>text.   | click or tap here to enter text.                        | Click or tap here to<br>enter text. | . Click or tap here to<br>enter text.       | Click or tap here<br>to enter text. |
| Choose an item.                          | Choose program      | Click or tap<br>here to enter<br>text. | Click or tap here to<br>enter text.                     | Click or tap here to<br>enter text. | . Click or tap here to<br>enter text.       | Click or tap here<br>to enter text. |
| Choose an item.                          | Choose program      | Click or tap<br>here to enter<br>text. | Click or tap here to<br>enter text.                     | Click or tap here to<br>enter text. | . Click or tap here to<br>enter text.       | Click or tap here<br>to enter text. |
| Choose an item.                          | Choose program      | Click or tap<br>here to enter<br>text. | Click or tap here to<br>enter text.                     | Click or tap here to<br>enter text. | . Click or tap here to<br>enter text.       | Click or tap here<br>to enter text. |
| Choose an item.                          | Choose program      | Click or tap<br>here to enter<br>text. | Click or tap here to<br>enter text.                     | Click or tap here to<br>enter text. | . Click or tap here to<br>enter text.       | Click or tap here<br>to enter text. |
| Choose an item.                          | Choose program      | Click or tap<br>here to enter<br>text. | Click or tap here to<br>enter text.                     | Click or tap here to<br>enter text. | . Click or tap here to<br>enter text.       | Click or tap here<br>to enter text. |

# **SPP Application Screen Shot**

| ~               | pp Home     | Galeel | rieuriau  |            |         | Keppins                                                          | Administration                             | Help             |               |              |        |  |  |  |  |
|-----------------|-------------|--------|-----------|------------|---------|------------------------------------------------------------------|--------------------------------------------|------------------|---------------|--------------|--------|--|--|--|--|
| Ca              | areer Tec   | h Sti  | udent     | Program    | n =     | Program                                                          | Status Counts                              | - State          |               |              |        |  |  |  |  |
|                 |             |        | SYSTEM    | I SELECTIO | N       | Program                                                          | Status Counts                              | - LEA            |               | C            | ick    |  |  |  |  |
| cho             | ool Year    | [2018  | - 2019] [ | Open]      |         | Program                                                          | Status Counts                              | - School         |               | 0.           |        |  |  |  |  |
| cho             | ool System  | 001: A | utauga C  | ountv      |         | Snapsho                                                          | ts - Unduplicate                           | ed Student C     | ou Sta        | ite          |        |  |  |  |  |
| _               | -           |        |           |            |         | Snapsho                                                          | napshots - Unduplicated Student Counts LEA |                  |               |              |        |  |  |  |  |
| Ca              | reer Tec    | h Sti  | udent     | Program    | n       | Snapsho                                                          | ts - Unduplicate                           | ed Student C     | ounts - Scl   | lool         |        |  |  |  |  |
| Ch              | oose fields | Export | t to XLS  |            |         | Snansho                                                          | ts - Undunlicate                           | d Student C      | ounts - Su    | mmary        |        |  |  |  |  |
| # System Code 💌 |             |        |           |            | Chapsho | ta Evit Concor                                                   | strator Drofic                             | ionov Stud       | ant Counta    | Ctata        |        |  |  |  |  |
|                 |             | System | Name 💌    | C          | Shapsho | Snapshots - Exit Concentrator Proficiency Student Counts - State |                                            |                  |               |              |        |  |  |  |  |
|                 |             |        |           |            | Snapsno | ts - Exit Concer                                                 | ntrator Profic                             | ency Stud        | ent Counts -  | · LEA        |        |  |  |  |  |
|                 |             |        |           |            |         | Snapsho                                                          | ts - Exit Concer                           | ntrator Profic   | iency Stud    | ent Counts · | - Scho |  |  |  |  |
|                 | 001         |        | Autauga   | County     | 001     |                                                                  | Agriculture, Fe                            | ood & Natural    | Resources     | 001          |        |  |  |  |  |
|                 | 001         |        | Autauga   | County     | 005     |                                                                  | Education & T                              | raining          |               | 002          |        |  |  |  |  |
|                 | 001         |        | Autauga   | County     | 001     |                                                                  | Agriculture, Fe                            | ood & Natural    | Resources     | 004          |        |  |  |  |  |
|                 | 001         |        | Autauga   | County     | 001     |                                                                  | Agriculture, Fe                            | ood & Natural    | Resources     | 005          |        |  |  |  |  |
|                 | 001         |        | Autauga   | County     | 008     |                                                                  | Government 8                               | & Public Admin   | istration     | 006          |        |  |  |  |  |
|                 | 001         |        | Autauga   | County     | 001     |                                                                  | Agriculture, Fe                            | ood & Natural    | Resources     | 007          |        |  |  |  |  |
|                 | 001         |        | Autauga   | County     | 001     |                                                                  | Agriculture, Fe                            | ood & Natural    | Resources     | 009          |        |  |  |  |  |
|                 | 001         |        | Autauga   | County     | 017     |                                                                  | Transportation                             | n, Distribution  | & Logistics   | 011          |        |  |  |  |  |
|                 | 001         |        | Autauga   | County     | 004     |                                                                  | Business Man                               | agement & Ad     | ministration  | 014          |        |  |  |  |  |
|                 | 001         |        | Autauga   | County     | 005     |                                                                  | Education & T                              | raining          |               | 017          |        |  |  |  |  |
|                 | 001         |        | Autauga   | County     | 011     |                                                                  | Human Servic                               | es               |               | 023          |        |  |  |  |  |
|                 | 001         |        | Autauga   | County     | 011     |                                                                  | Human Servic                               | es               |               | 025          |        |  |  |  |  |
|                 | 001         |        | Autauga   | County     | 011     |                                                                  | Human Servic                               | es               |               | 029          |        |  |  |  |  |
|                 | 001         |        | Autauga   | County     | 005     |                                                                  | Education & T                              | raining          |               | 030          |        |  |  |  |  |
|                 | 001         |        | Autauga   | County     | 014     |                                                                  | Manufacturing                              | 9                |               | 032          |        |  |  |  |  |
|                 | 001         |        | Autauga   | County     | 013     |                                                                  | Law, Public Sa                             | afety, Correctio | ons & Securit | y 033        |        |  |  |  |  |
|                 | 001         |        | Autauga   | County     | 001     |                                                                  | Agriculture, Fe                            | ood & Natural    | Resources     | 035          |        |  |  |  |  |
|                 | 001         |        | Autauga   | County     | 011     |                                                                  | Human Servic                               | es               |               | 037          |        |  |  |  |  |
|                 | 001         |        | Autauga   | County     | 011     |                                                                  | Human Servic                               | es               |               | 038          |        |  |  |  |  |
|                 | 001         |        | Autauga   | County     | 001     |                                                                  | Agriculture, Fe                            | ood & Natural    | Resources     | 040          |        |  |  |  |  |
|                 | 001         |        | Autauga   | County     | 011     |                                                                  | Human Servic                               | es               |               | 041          |        |  |  |  |  |
|                 | 001         |        | Autauga   | County     | 001     |                                                                  | Agriculture, Fe                            | ood & Natural    | Resources     | 042          |        |  |  |  |  |
|                 | 001         |        | Autauga   | County     | 009     |                                                                  | Health Science                             | e                |               | 045          |        |  |  |  |  |
|                 | 001         |        | Autauna   | County     | 014     |                                                                  | Manufacturing                              | 1                |               | 049          |        |  |  |  |  |

### **Click Program Status Counts - LEA**

| •   | rogram                                                                                                    | ¥         | Participants &<br>Concentrators | Participants | Concentrators | Non<br>Traditional<br>for Gender | Exit<br>Student | Female | Male | Hispanic /Latino | EL | Homeless | Spec<br>Ed | Poverty | Foster | Milita<br>Family |
|-----|----------------------------------------------------------------------------------------------------|-----------|---------------------------------|--------------|---------------|----------------------------------|-----------------|--------|------|------------------|----|----------|------------|---------|--------|------------------|
| ol  |                                                                                                    |           | ♥                               | ♥            | ♥             | ♥                                | ♥               | ♥      | ♥    | ♥                | •  | •        |            | ♥       | 8      |                  |
| 7   | 7th/8th Grade Agriscience<br>Administration and Pr                                                                                                    |           | 131                             | 131          | 0             | 0                                | 92              | 49     | 82   | 4                | 1  | 2        | 24         | 66      | 0      |                  |
| A   |                                                                                                    |           | 89                              | 89           | 0             | 0                                | 39              | 85     | 4    | 2                | 0  | 0        | 7          | 39      | 0      |                  |
| A   | Agribusiness Syst                                                                                                    |           | 2067                            | 1954         | 113           | 0                                | 205             | 1035   | 1032 | 62               | 19 | 17       | 157        | 874     | 1      | 1                |
| A   | rogram Th/8th Grade Agriscience Administration and Pr Agribusiness Syst AgriConstruct Ar Force Anip Type the program your need the Envive Envive Envi |           | 2071                            | 1939         | 132           | 0                                | 209             | 1035   | 1036 | 62               | 19 | 17       | 158        | 876     | 1      | 1                |
| A   | Air Force                                                                                                    |           | 207                             | 115          | 92            | 0                                | 47              | 112    | 95   | 6                | 2  | 5        | 24         | 125     | 0      |                  |
| A   | Anip                                                                                                    |           | 2082                            | 1942         | 140           | 0                                | 218             | 1048   | 1034 | 63               | 19 | 17       | 157        | 878     | 1      | 1                |
|     |                                                                                                    |           | 2067                            | 1954         | 113           | 0                                | 205             | 1035   | 1032 | 62               | 19 | 17       | 157        | 874     | 1      | 1                |
|     | lype the                                                                                                    | )         | 81                              | 6            | 75            | 0                                | 44              | 5      | 76   | 1                | 0  | 2        | 15         | 42      | 0      |                  |
|     | · · ·                                                                                                    |           | 65                              | 365          | 0             | 0                                | 90              | 187    | 178  | 12               | 2  | 3        | 9          | 134     | 0      |                  |
|     | program y                                                                                                    | ou        |                                 | 1954         | 113           | 0                                | 205             | 1035   | 1032 | 62               | 19 | 17       | 157        | 874     | 1      | 1                |
| 0   | Consun                                                                                                    |           | 216                             | 216          | 0             | 0                                | 69              | 160    | 56   | 5                | 1  | 1        | 16         | 113     | 0      |                  |
| 0   | cosmet need the                                                                                                    | 5         | 58                              | 2            | 56            | 0                                | 35              | 58     | 0    | 1                | 0  | 0        | 9          | 31      | 0      |                  |
| E   | program you<br>ormet need the<br>any o most recent                                                                                                    |           | 245                             | 236          | 9             | 0                                | 83              | 188    | 57   | 5                | 1  | 1        | 20         | 130     | 0      |                  |
| E   | most rece                                                                                                    | nt        | 32                              | 25           | 7             | 0                                | 17              | 31     | 1    | 0                | 0  | 0        | 4          | 19      | 0      |                  |
| E   | Electron                                                                                                    |           | 106                             | 82           | 24            | 0                                | 50              | 8      | 98   | 3                | 0  | 0        | 14         | 42      | 0      |                  |
| E   | enrollmer                                                                                                    | nt        | 228                             | 163          | 65            | 0                                | 165             | 124    | 104  | 6                | 1  | 3        | 24         | 91      | 0      |                  |
| E   | Environ                                                                                                    |           | 2136                            | 1853         | 283           | 0                                | 2/1             | 1056   | 1080 | 64               | 19 | 17       | 162        | 906     | 1      | 1                |
|     | here.                                                                                                    |           | 216                             | 216          | 0             | 0                                | 69              | 160    | 50   | 5                | 1  | 1        | 10         | 113     | 0      |                  |
|     | Fashion                                                                                                    |           | 205                             | 1054         | 3/            | 0                                | 205             | 1025   | 1022 | /                | 10 | 17       | 15         | 137     | 0      |                  |
| , r |                                                                                                    |           | 2007                            | 1954         | 115           | 0                                | 205             | 1035   | 1032 | 62               | 19 | 1/       | 10         | 127     | 1      | - 1              |
| -   | General Agriccience                                                                                                    |           | 268                             | 1910         | 176           | 0                                | 92              | 1042   | 1044 | 62               | 19 | 17       | 161        | 886     | 1      | 1                |
|     | Health Science                                                                                                    |           | 2000                            | 1910         | 170           | 0                                | 97              | 201    | 52   | 10               | 19 | 1/       | 101        | 72      | 0      | - 1              |
| Ţ   | Industrial Maintenance - Electrical & Instru                                                                                                    | mentation | 17                              | 133          |               | 0                                | 14              | 201    | 17   | 10               | 0  | 0        | 10         | 9       | 0      |                  |
|     |                                                                                                    |           |                                 |              |               |                                  |                 |        |      |                  |    |          |            |         |        |                  |

## **Course and Teacher Information**

- 1. Courses should be the course sequence you offer for each program. Do not list every section. Just list the courses you offer in those programs.
  - 2. Teacher information will be uploaded later.
    - 3. You can get this information from Inow.
  - 4. Remember you only must complete year one; therefore, you will not have to complete teacher retention for year 2020-2021 (this year).

## The CLNA is complete...

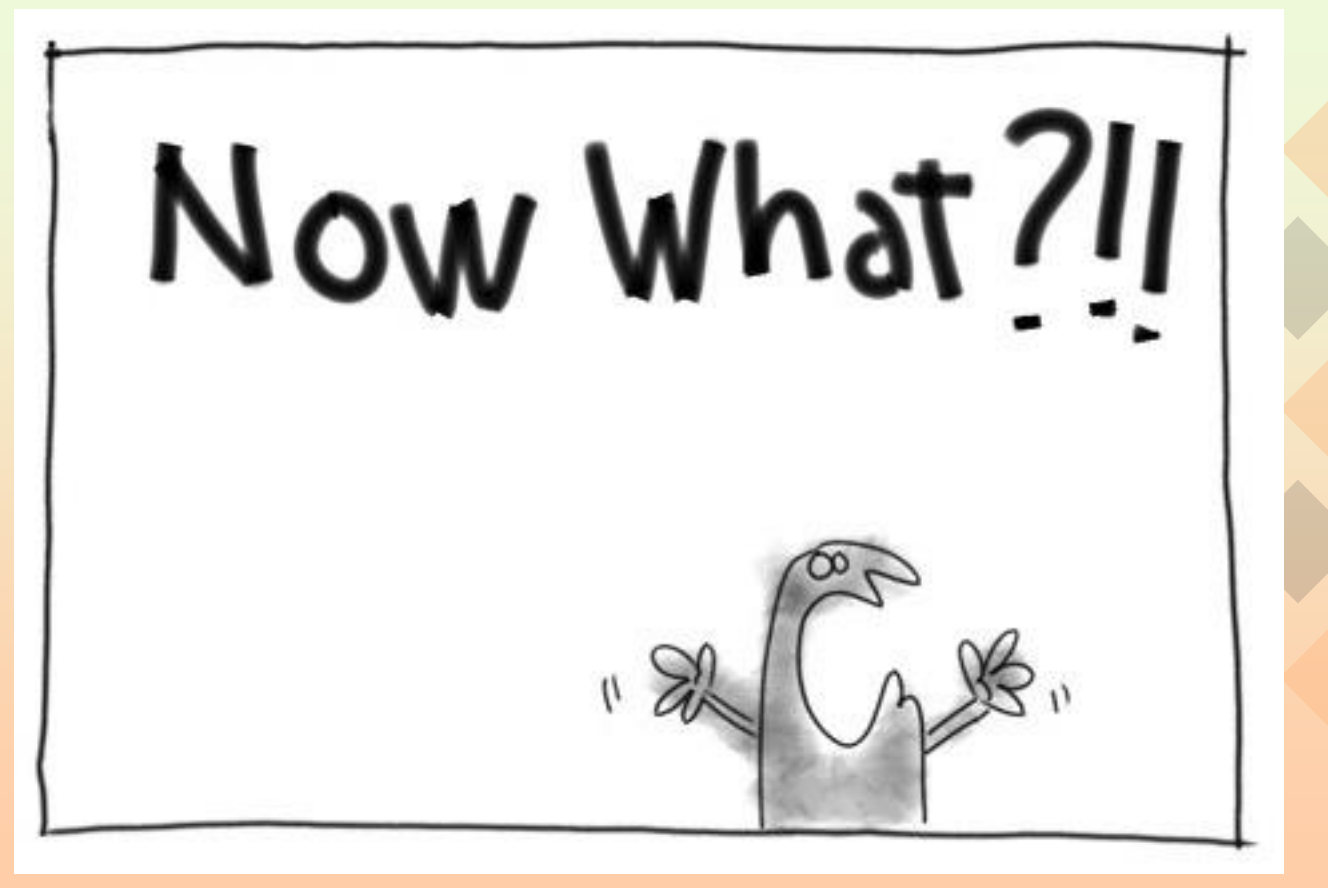

This Photo by Unknown Author is licensed under CC BY-NC-ND

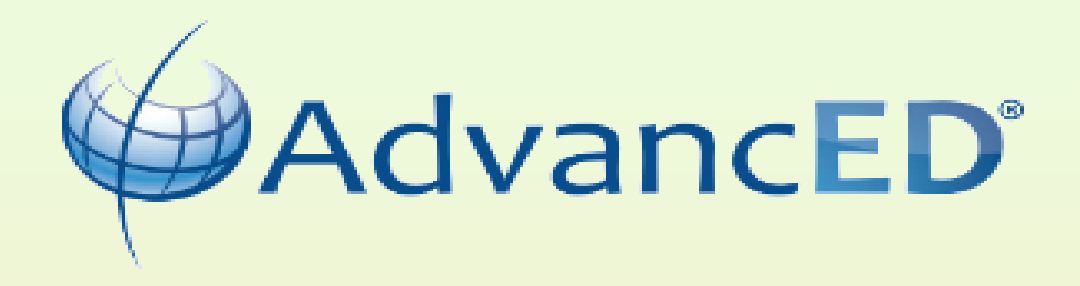

# Cognia.

Click Here

## cognia

### --- CONTACT US

## Knowledge is Opportunity

Many of us, including Cognia staff, our members, and the global education community, are learning to cope with the impacts of working from home, home-schooling, teaching online for the first time, and providing ever-expanding digital and interactive resources for students and families.

At Cognia, we're drawing on our extensive network to create relevant, timely and actionable resources to help you navigate the realities of today and plan for an emerging future. Visit our COVID-19 Resources page to learn how we can support you.

**NEW COVID-19 RESOURCES** 

Login

| Email Address |       | ] |
|---------------|-------|---|
| Password      |       | R |
| 9             |       |   |
|               | Login |   |

# myJourney<sup>™</sup>

or log in to

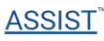

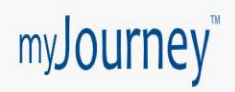

### Select Institution

### Welcome, Julie -

## Which institution would you like to view?

Search by Institution name, location or customer number

Q Search

> Alabama Department of Education (ALSDE)

> Alabama State Department of Education

Click on your LEA

| Diagnostics<br>Completed<br>0<br>0<br>0 | Diagnostics<br>In Progress<br>1<br>0 | Assurances<br>Completed<br>0<br>0   | Assurances<br>In Progress<br>0<br>0                             | Other<br>Diagnostics<br>Completed<br>O                                             | Other<br>Diagnostics<br>In Progress<br>0                                                            |
|-----------------------------------------|--------------------------------------|-------------------------------------|-----------------------------------------------------------------|------------------------------------------------------------------------------------|----------------------------------------------------------------------------------------------------|
| Diagnostics<br>Completed<br>0<br>0<br>0 | Diagnostics<br>In Progress           | Assurances<br>Completed<br>0<br>0   | Assurances<br>In Progress<br>0<br>0                             | Other<br>Diagnostics<br>Completed<br>0                                             | Other<br>Diagnostics<br>In Progress<br>0                                                            |
| 0<br>0<br>0                             | 1                                    | 0<br>0                              | 0                                                               | 0                                                                                  | 0                                                                                                   |
| 0                                       | 0                                    | 0                                   | 0                                                               | 0                                                                                  |                                                                                                    |
| 0                                       | 0                                    |                                     |                                                                 | 0                                                                                  | 0                                                                                                   |
|                                         | 0                                    | 0                                   | 0                                                               | 0                                                                                  | 2                                                                                                   |
| l: 0                                    | 1                                    | 0                                   | 0                                                               | 0                                                                                  | 2                                                                                                   |
| e Pro                                   | ve diagnos                           | stics                               |                                                                 |                                                                                    |                                                                                                    |
| Go to                                   | diagnostics                          | 5                                   | Click on "                                                      | Go to diagn                                                                        | ostics"                                                                                             |
|                                         | e Prov<br>Go to                      | e Prove diagno<br>Go to diagnostice | <ul><li>e Prove diagnostics</li><li>Go to diagnostics</li></ul> | <ul><li>e Prove diagnostics</li><li>Go to diagnostics</li><li>Click on "</li></ul> | <ul><li>e Prove diagnostics</li><li>Go to diagnostics</li><li>Click on "Go to diagnostics</li></ul> |

### My Diagnostics 3 diagnostics

### Include Associated Institutions 🕡 🔵

| Filter by All                                                                          | × [                                                                   | All                                                               |                         |                                                                                           | ∨ Q <b>⊥</b>      |
|----------------------------------------------------------------------------------------|-----------------------------------------------------------------------|-------------------------------------------------------------------|-------------------------|-------------------------------------------------------------------------------------------|-------------------|
| Name                                                                                   | Institution                                                           | Creator                                                           | Last Modified           | Date                                                                                      | Status            |
| DEMO: ALSDE District<br>Technology Plan<br>ALSDE District Technology Plan<br>2019-2020 | Alabama State<br>Department of<br>Education<br>Montgomery,<br>Alabama | Administered by:<br>■ Alabama State<br>Department of<br>Education | Sep 23<br>2019          | Created:<br>Sep 23 2019<br>Start:<br>September 23<br>2019<br>End:<br>September 24<br>2019 |                   |
| 2020-2021 ALSDE CTE<br>Comprehensive Local Needs                                       | Alabama Ste<br>Depart of                                              | Administered by:<br>Alabama                                       | Jul 13<br>2020          | Created:<br>Jul 13 2020                                                                   | $\bigcirc$        |
| Assessment<br>ALSDE CTE Comprehensive<br>Local Needs Assessment                        | F <sup>at</sup>                                                       | Click or<br>omprehens                                             | n 2020-20<br>sive Local | )21 ALSDI<br>Needs A                                                                      | E CTE<br>ssessmen |
|                                                                                        |                                                                       |                                                                   |                         |                                                                                           |                   |

### LUCK DIAGHUSUL

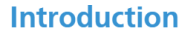

To be eligible to receive financial assistance under this part, an eligible recipient shall-- (A) conduct a comprehensive local needs assessment related to career and technical education and include the results of the needs assessment in the local application submitted under subsection(a); and (B) not less than once every 2 years, update such comprehensive local needs assessment Perkins V Sec. 134 (c)(1)(A-B)]

For available resources to complete this diagnostic:

R

ALSDE CTE Resource Page - CTE Directors' Training Document

ALSDE Cognia Partnership Website

Training Documents and the CLNA will be here.

Next

| <del>.</del>                                                                         |   |
|--------------------------------------------------------------------------------------|---|
| 2020-2021 ALSDE CTE<br>Comprehensive Local Needs<br>Assessment_Demo                  | ← |
| Settings                                                                             | ŝ |
| Introduction<br>ALSDE CTE Comprehensive                                              | Â |
| <ol> <li>Is your Strengthening Caree</li> <li>This question may not be re</li> </ol> |   |
| Attachments                                                                          | Ø |
|                                                                                      |   |
|                                                                                      |   |
|                                                                                      |   |
|                                                                                      |   |
|                                                                                      |   |
|                                                                                      |   |
|                                                                                      |   |
|                                                                                      |   |
|                                                                                      |   |
|                                                                                      |   |
|                                                                                      |   |

Send to Workspace

Download Report

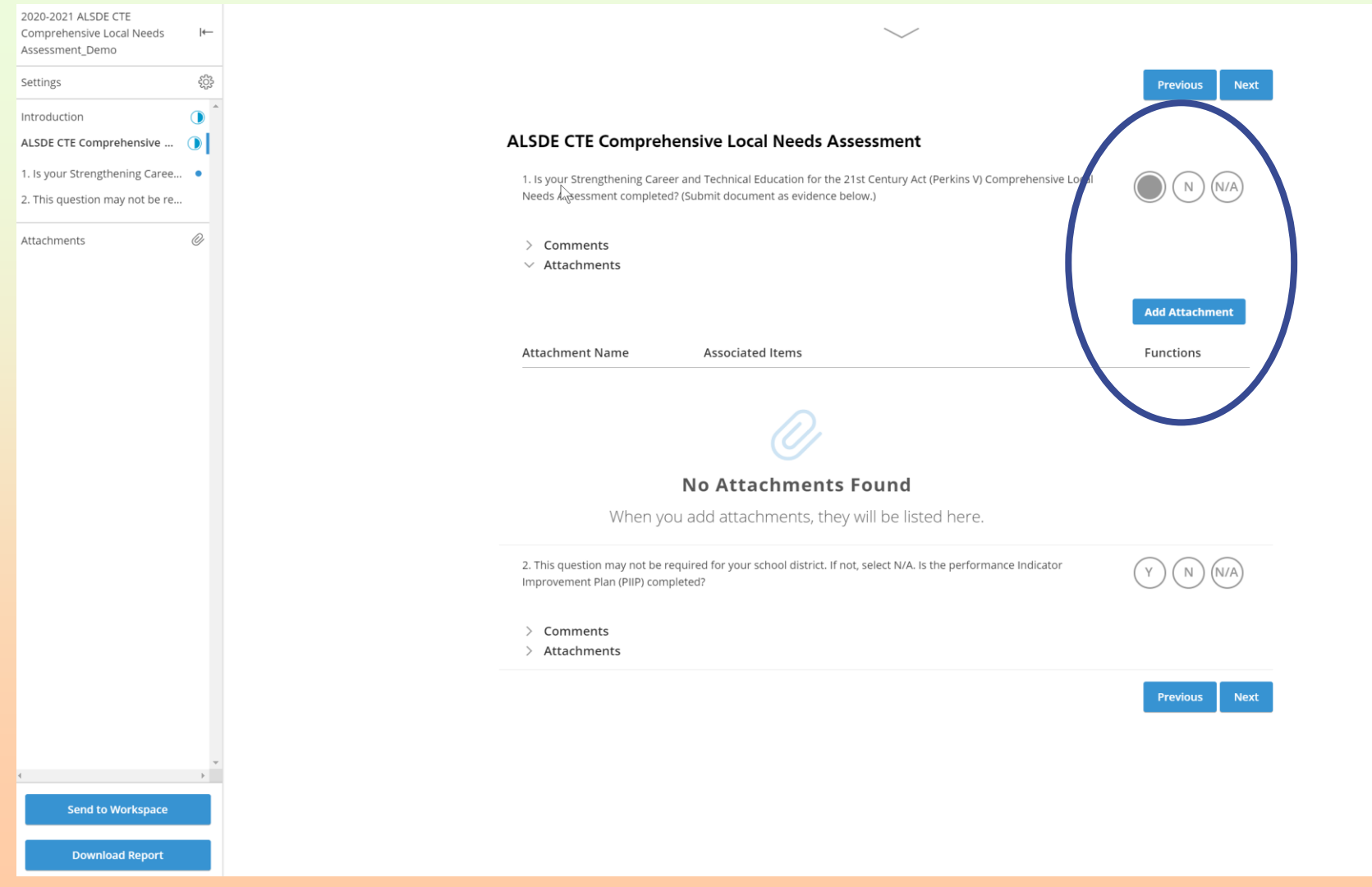

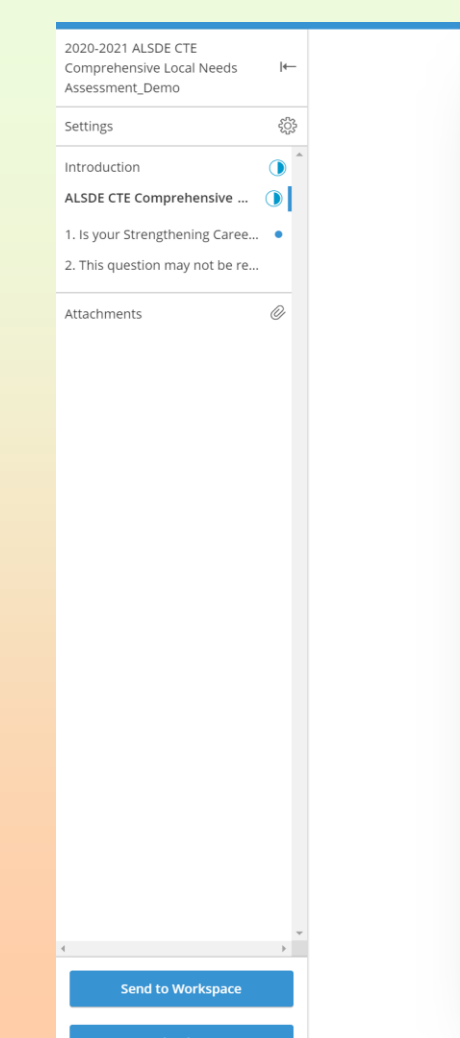

| file may be attached using three method                                                | ds. Select a file by using the drag and drop feature, u                   | se the select file button to browse and attac | h         |
|----------------------------------------------------------------------------------------|---------------------------------------------------------------------------|-----------------------------------------------|-----------|
| les manually or enter a URL for an exterr<br>re acceptable. Please do not attach audio | al link. File size is limited to 10MB. Standard docume<br>or video files. | nt, image, spreadsheet, and presentation file |           |
|                                                                                        |                                                                           |                                               |           |
| Attach Files External Link                                                             |                                                                           |                                               |           |
| Attach Files*                                                                          |                                                                           |                                               |           |
|                                                                                        |                                                                           |                                               | ttachment |
| C↑ Drag & drop files                                                                   |                                                                           | Select File(s)                                | tions     |
|                                                                                        |                                                                           |                                               | lons      |
| Attachment Name*                                                                       |                                                                           |                                               |           |
| Enter a file name                                                                      |                                                                           |                                               |           |
| Description                                                                            | 4                                                                         |                                               |           |
| Enter a short description for this fil                                                 | e                                                                         |                                               |           |
|                                                                                        |                                                                           |                                               |           |
|                                                                                        |                                                                           |                                               |           |
|                                                                                        |                                                                           | 2000 Characters Left                          | N (N/A)   |
| * Indicates required field                                                             |                                                                           |                                               |           |
| " Indicates required field                                                             |                                                                           | Cancel Next                                   |           |

Download Repor

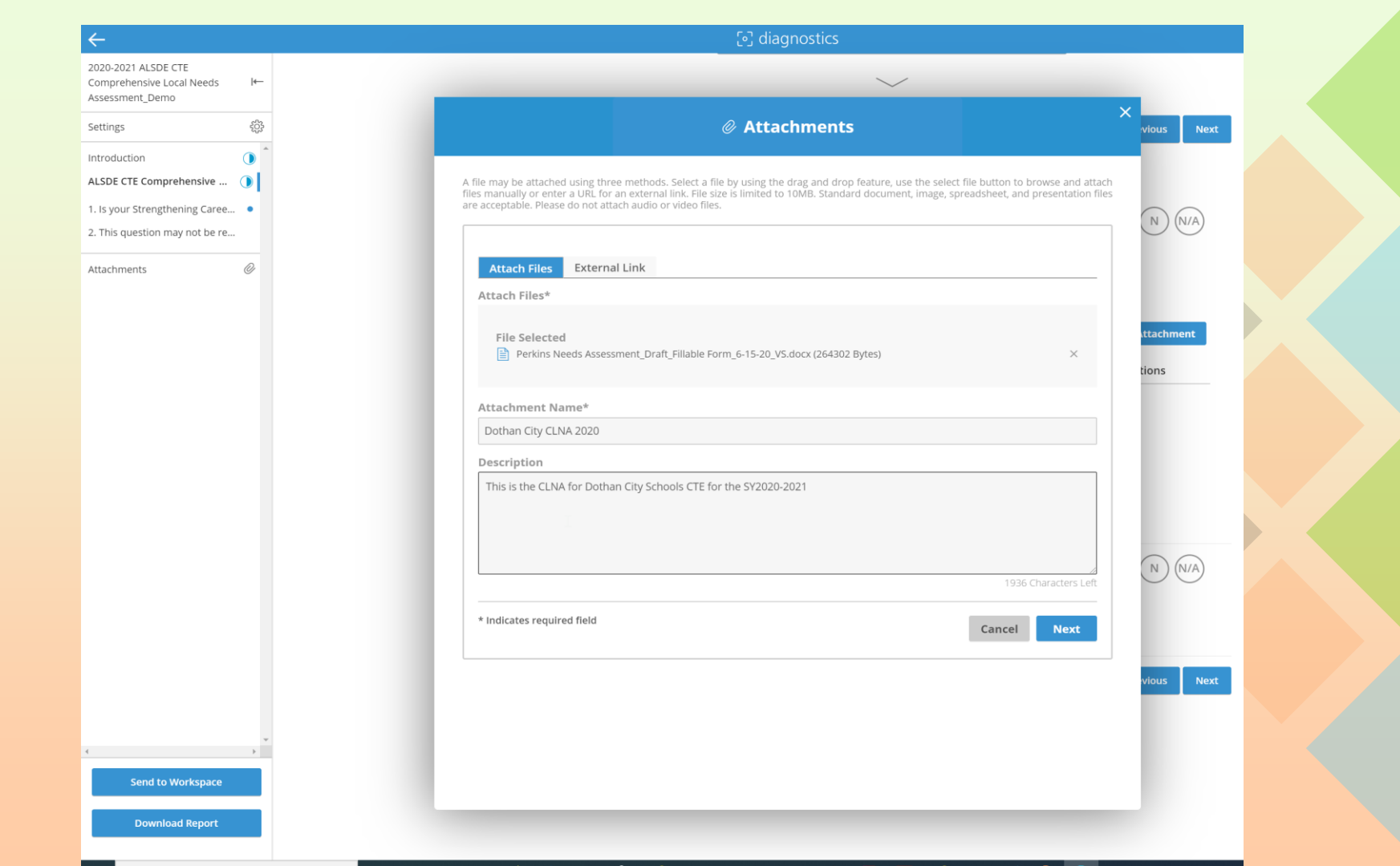

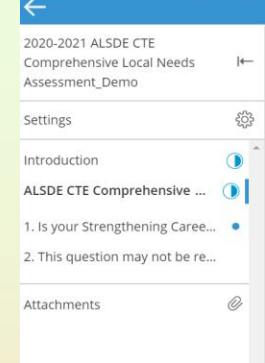

## [•] diagnostics ~ Ø Attachments Select the item(s) that are associated to this attachment. Items are optional. If no items are added, this attachment will be listed under the attachment library, which is found at the bottom of this diagnostic. N (N/A) Add Item(s) Select a section Added Items: ALSDE CTE Comprehensiv... 1. Is your Strengthening Career and Technical Education for the 21st Century Act (Perkins V) ttachment tions Back Save R N) (N/A

Send to Workspace

Download Report

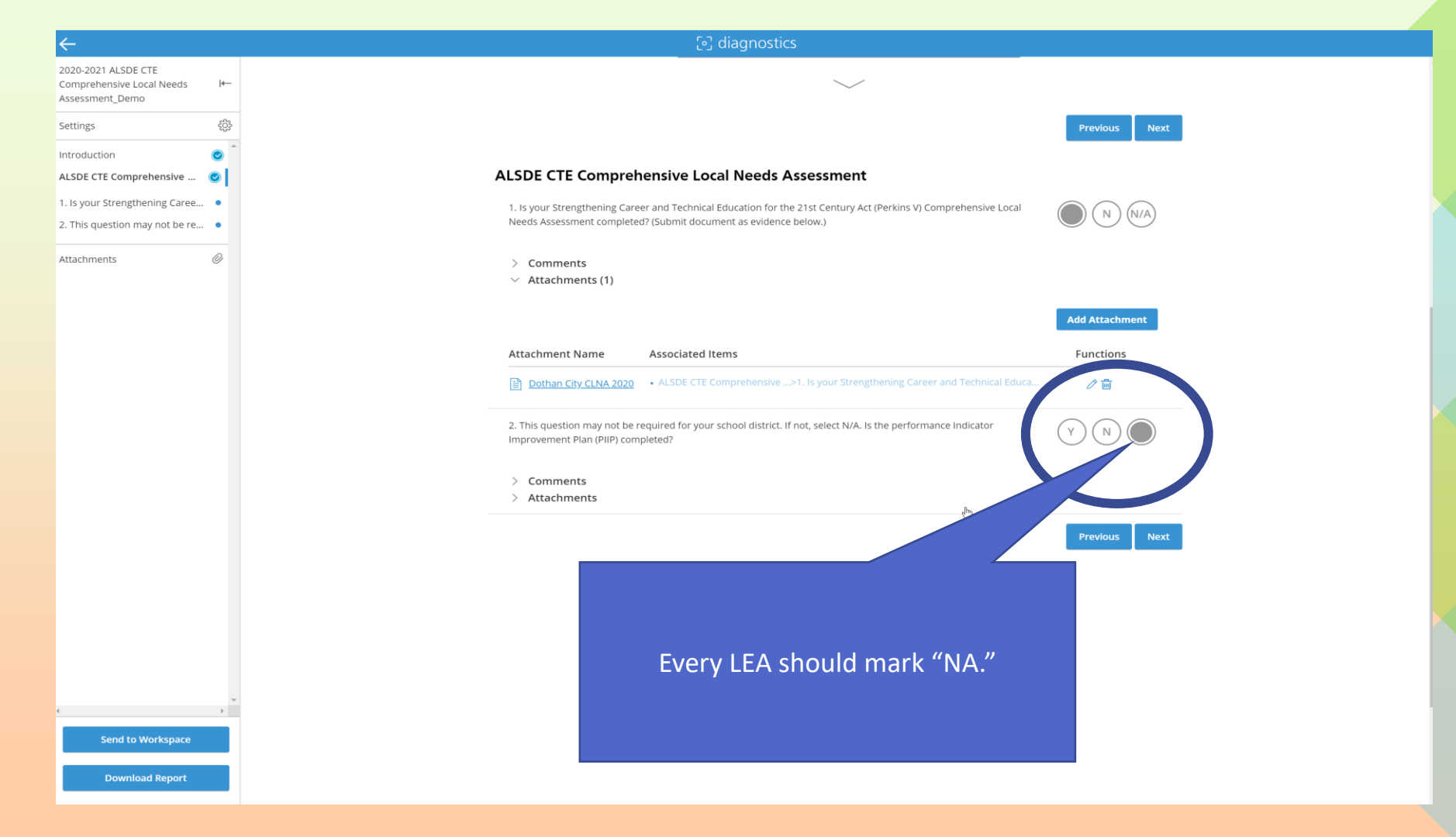

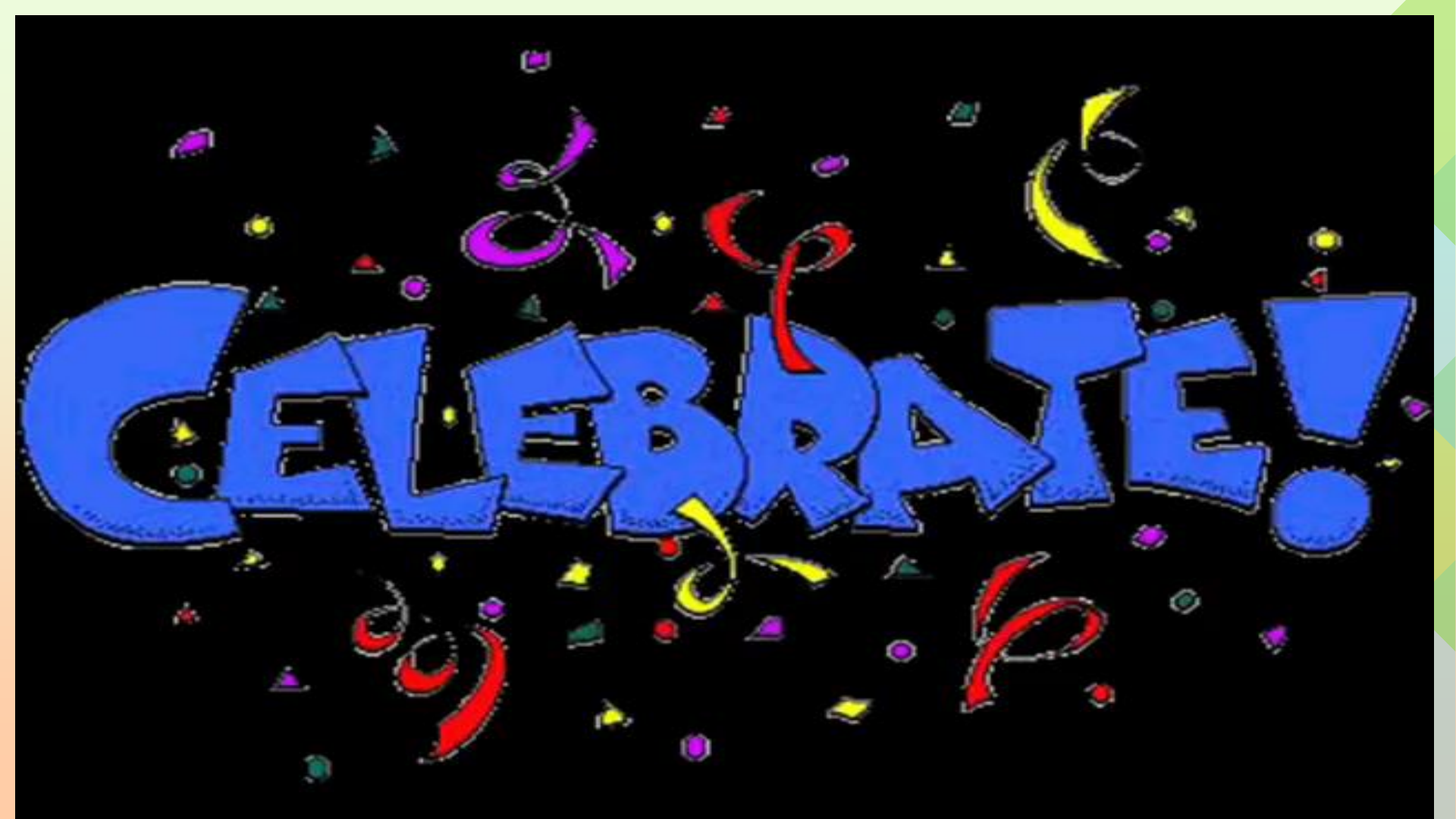

![](_page_27_Picture_0.jpeg)

### ioj diagnostics

![](_page_28_Figure_1.jpeg)

Last modified 7/20/2020, 2:47 pm

|←

ŝ

0

![](_page_29_Picture_1.jpeg)

![](_page_30_Picture_0.jpeg)

| e Prove workspace Select workspace           Which workspace would you like to view?           Filter by         Al           Image: All and and a control of production Jfurme         Q Search by workspace, institution name, location or customer number<br>I workspace found           Name         Institution         Location         Dates         Created By         Status           ALSDE CTE CLNA test<br>froduction Jfurme         Alabaman<br>Bebucation (ALSDE)         300049         Start: Jul 13, 2020<br>End: Jul 31, 2020         Vicky Smith         Active         # |                   |                                              |                                               |                             |                                          |                   |                                  |
|----------------------------------------------------------------------------------------------------|-------------------|----------------------------------------------|-----------------------------------------------|-----------------------------|------------------------------------------|-------------------|----------------------------------|
| Which workspace would you like to view?         Fitter by All © Search by workspace, Institution name, location or customer number<br>1 workspace found         Name       Institution       Location       Dates       Created By       Status         ALSDE CTE CLNA test<br>of production JTurner       Alabama<br>Department of<br>Education (ALSDE)       300049       Start; Jul 13, 2020<br>Ent; Jul 31, 2020       Vicky Smith       Active       #                                                                                                    | e Prove workspace |                                              |                                               | Select                      | workspace                                |                   |                                  |
| Name       Institution       Location       Dates       Created By       Status         AlsDE CTE CLNA test<br>for Droduction JTurner       Alabama<br>Department of<br>Education (ALSDE)       300049       Start: Jul 13, 2020<br>End: Jul 31, 2020       Vicky Smith       Active       #                                                                                                    |                   |                                              | Which v                                       | workspace                   | would you like                           | to view?          |                                  |
| Name       Institution       Location       Dates       Created By       Status         ALSDE CTE CLNA test of production JTurner       Alabama Department of Education (ALSDE)       300049       Start: Jul 13, 2020       Vicky Smith       Active       #                                                                                                    |                   | Filter by All                                | ~                                             | <sup>Q</sup> Search by worl | kspace, institution name,                | location or custo | omer number<br>1 workspace found |
| ALSDE CTE CLNA test<br>of production JTurner Department of<br>Education (ALSDE) 300049 Start: Jul 13, 2020 Vicky Smith Active #                                                                                                    |                   | Name                                         | Institution                                   | Location                    | Dates                                    | Created By        | Status                           |
|                                                                                                    | Click your CLNA   | ALSDE CTE CLNA test<br>of production JTurner | Alabama<br>Department of<br>Education (ALSDE) | 300049                      | Start: Jul 13, 2020<br>End: Jul 31, 2020 | Vicky Smith       | Active                           |

## Status: Active

## ALSDE CTE CLNA test of production JTurner

### Description:

### custome

ith

1 w

### Details:

Institution

Alabama Department of Education (ALSDE)

Parent Institution

No Parent

Created By: Vicky Smith (Jul 13, 2020) Modified By:

Start Date Jul 13, 2020

End Date Jul 31, 2020

Open Workspace

Confirmation Date
No Confirm Date

![](_page_32_Picture_14.jpeg)

![](_page_33_Figure_0.jpeg)

| Return to Activities         | 🖹 workspace                                                                                         |           | <b>Welcome</b> , Ju  |
|------------------------------|----------------------------------------------------------------------------------------------------|-----------|----------------------|
| ALSDE CTE Comprehensive It-  |                                                                                                    |           |                      |
| Settings                     | Findings                                                                                            |           | → Add Finding        |
| ALSDE CTE Comprehensiv 📀 ∧   |                                                                                                    |           | Previous Next        |
| 1. Is your Strengthening C 💌 |                                                                                                    | Functions | Due Date             |
| 2. This question may not 🥥   | Assurance for Gifted Students                                                                       | 1         | 07/20/2020           |
| Findings                     | Statement                                                                                           |           |                      |
| Comments 🖓                   | I could not locate your attached documentation                                                      |           |                      |
|                              | 1 Is your Strengthening Career and Technical Education for the 21st Century Act (Perkins V) Compreh |           |                      |
|                              | not response to 2                                                                                   | Ø 🖥       | 07/23/2020           |
|                              | Statement                                                                                           |           |                      |
|                              | please submit by given date                                                                         |           |                      |
|                              | 2 This question may not be required for your school district. If not, select N/A. Is the performa   |           |                      |
|                              | CLNA finding                                                                                        | 1         | 07/24/2020           |
|                              | Statement                                                                                           |           |                      |
|                              | you document is approved and                                                                        |           |                      |
|                              | 1 Is your Strengthening Career and Technical Education for the 21st Century Act (Perkins V) Compreh |           |                      |
|                              |                                                                                                    |           | Previous <u>Next</u> |
|                              |                                                                                                    |           |                      |
|                              |                                                                                                    |           |                      |
|                              |                                                                                                    |           |                      |

Open

# **Up Next**

- Student Profile Processing
- Perkins V Operations Manual
- New eGap